Displays information on the Righteous 3D II driver, the 3D API drivers and your monitor type.

Select the refresh rates for the supported Direct3D and Glide resolutions.

Adjust the brightness of your display by changing the value of the Gamma for an individual channel (Red, Green or Blue).

Launch a Direct3D animation test if the Direct3D button is checked, or launch a Glide animation test if the Glide button is checked.

Configure advanced features that will enhance the Righteous 3D II's performance.

Displays the hardware configuration setup of your Righteous 3D II card.

Restore the default settings.

Restore the default Gamma settings.

Display information on how to contact us.

Access the Righteous 3D II online user's manual.

Click here to turn on Glide support for gamma correction and monitor refresh rates.

Click here to turn on Direct3D support for gamma correction and monitor refresh rates.